## **ISTRUZIONI PER LA STAMPA**

Per stampare un singolo foglio A4 delle schede occorre cliccare sull'icona con la macchina

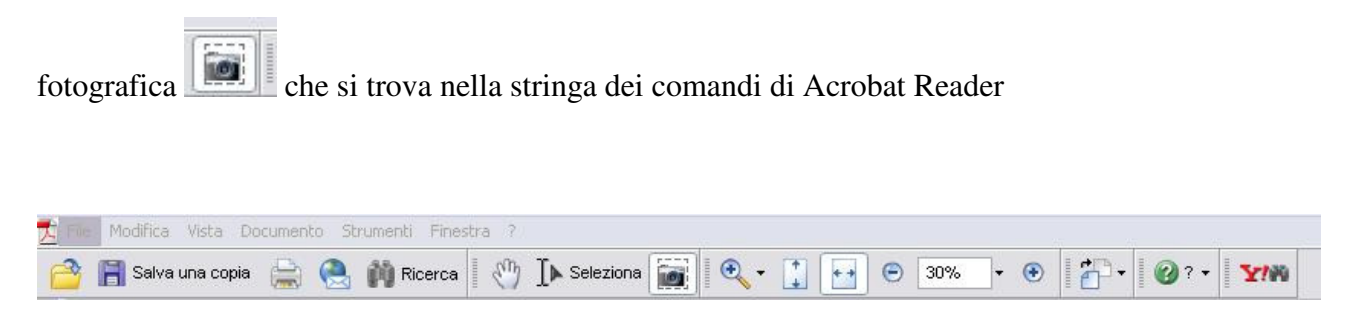

Selezionare il foglio desiderato ed aprire la finestra di dialogo della stampa.

Accertarsi che sia spuntata la voce "Grafica selezionata", verificare che nell'Anteprima a destra sia

Stampa 2 Stampante Proprietà v hp deskjet 9600 series Nome: Commenti e moduli: Pronta Stato: Tipo: Documento e timbri Y hp deskjet 9600 series Intervallo Anteprima 209,97 O Tutte Grafica selezionata Pagina corrente OPagine dar 1 a: 1 Sottoinsieme: Tutte le pagine nell'intervallo 👻 🔄 Inverti pagine Gestione pagina 296,93 Copie: 1 \$ Fascicola Ridimensionamento pagina: Nessuna Y Ruota automaticamente e centra Scegli alimentazione da dimensioni pagina PDF Stampa su file Documento: 210,6 x 283,6 mm Carta: 209,9 x 296,7 mm 1/1 (1) OK Annulla Suggerimenti per la stampa Avanzate

visualizzata la pagina desiderata. Lanciare la stampa.